# TP - démarrage projet

**Pierre Andrieu - Alice Jacquot** 

## Git - création du projet sur github

Créez un compte github !

Chacun (pour le faire "pour de vrai" : une personne par binôme) crée un projet vide sur github.

Copiez le lien le lien à clone (lien du projet git, donnant l'emplacement du remote)

### Git - via intelliJ : cloner le projet

Sur intelliJ :

File/new/project from version control :

Dans repository url, coller le lien du projet git Dans directory, choisissez votre répertoire (vide) dans lequel vous voulez cloner le projet.

### Git n'est pas installé?

Si sur l'écran new project from version contol une erreur vous indique que git n'est pas installé, cliquez sur le lien qui vous propose de l'installer

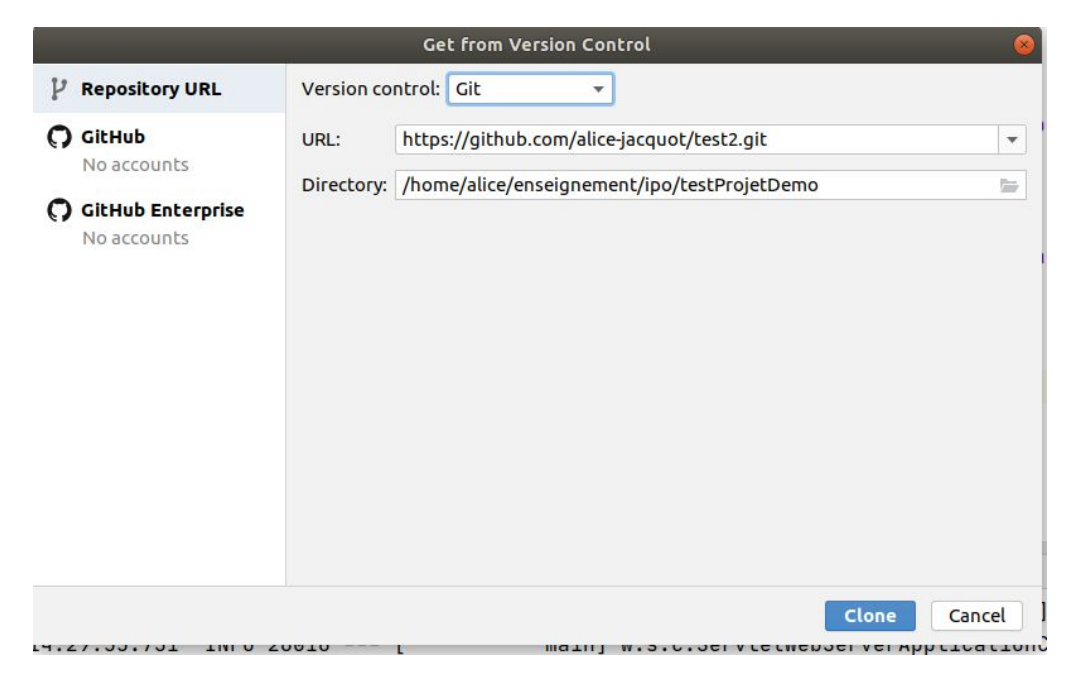

## intelliJ : intégrer le squelette du projet

Téléchargez les sources (via <u>https://www.lri.fr/~jacquot/ipo/index.html</u>) et extrayez l'archive.

Copiez le dossier dans le répertoire du projet.

Sur inteliJ : clic droit sur le dossier src/mark directory as/sources root

Copiez le "givenEnvironment.jar" à côté du dossier src (à la recine du projet).

Ajoutez la dépendance : file/project structure/modle/dependencies/ +-Jar or directory. Sélectionnez le jar. (capture d'écran slide suivant)

| Project Structure 🛞      |       |        |                      |                   |            |      |           |      |                       |
|--------------------------|-------|--------|----------------------|-------------------|------------|------|-----------|------|-----------------------|
| $\leftarrow \rightarrow$ | + - 6 | Name:  | test2                |                   |            |      |           |      |                       |
| Project Settings         | test2 | riune. |                      |                   |            |      |           |      |                       |
| Project                  |       | Sourc  | es Paths Dep         | endencies         |            |      |           |      |                       |
| Modules                  |       | Module |                      | DK 11             |            | Edit |           |      |                       |
| Libraries                |       | Module | e SDK. Project :     | SUK               |            | Edic |           |      |                       |
| Facets                   |       | Export | t                    |                   |            |      | Scope     | +    |                       |
| Altiacts                 |       |        | 🗮 11 (java version   | "11.0.8")         |            |      |           |      | I JARs or directories |
| SDKs                     |       |        | Module source        | >                 |            |      |           | Re 1 | 3 Module Dependency   |
| Global Libraries         |       |        |                      |                   |            |      |           | -    | , mousie bependencym  |
|                          |       |        |                      |                   |            |      |           | 1    |                       |
| Problems                 |       |        |                      |                   |            |      |           |      |                       |
|                          |       |        |                      |                   |            |      |           |      |                       |
|                          |       |        |                      |                   |            |      |           |      |                       |
|                          |       |        |                      |                   |            |      |           |      |                       |
|                          |       |        |                      |                   |            |      |           |      |                       |
|                          |       |        |                      |                   |            |      |           |      |                       |
|                          |       |        |                      |                   |            |      |           |      |                       |
|                          |       |        |                      |                   |            |      |           |      |                       |
|                          |       |        |                      |                   |            |      |           |      |                       |
|                          |       |        |                      |                   |            |      |           |      |                       |
|                          |       |        |                      |                   |            |      |           |      |                       |
|                          |       |        |                      |                   |            |      |           |      |                       |
|                          |       |        |                      |                   |            |      |           |      |                       |
|                          |       |        |                      |                   |            |      |           |      |                       |
|                          |       |        |                      |                   |            |      |           |      |                       |
|                          |       |        |                      |                   |            |      |           |      |                       |
|                          |       |        |                      |                   |            |      |           |      |                       |
|                          |       |        |                      |                   |            |      |           |      |                       |
|                          |       | Depen  | dencies storage forn | nat: IntelliJ IDF | A (.iml) 🔻 |      |           |      |                       |
|                          |       |        |                      | interno iber      |            |      |           |      |                       |
| 2                        |       |        |                      |                   |            | ок   | ancel App | lv   |                       |
| 0                        |       |        |                      |                   |            |      | , pp      | 2    |                       |

## Problème d'encodage ?

Dans intelliJ, si vous avez un ruban rouge avec écrit "File was loaded in the wrong encoding UTF-8", cliquez sur le petit logo écrou à côté de "reload in another encoding", sélectionnez "edit inspection profile settings", et décochez "lossy encoding"

#### Git - via intelliJ

La gestion du git se fait dans l'onglet VSC (entre "tools" et "windows").

VSC on a "commit", puis dans "VSC - git " on a pull / push.

On rappelle qu'il faut commiter régulièrement votre code (à chaque "élément cohérent"), et bien penser à pusher pour envoyer vos commit vers le remote (typiquement à chaque fin de session de travail - vous pouvez avoir une version de travail encore buguée avec des changements non commités, seuls ceux commités seront envoyés), et puller à chaque début de session, ou quand on veut récupérer le code venant d'être fait par notre binôme.